FÉDÉRATION VAR

## la **ligue** de l'**enseignement** un avenir par l'éd<mark>ucatio</mark>n populaire

## Connexion à une réunion ZOOM à partir d'Android

- 1. Lorsque vous êtes invité à rejoindre une réunion ZOOM vous recevez un mail avec un lien au format : <u>https://us04web.zoom.us/xxxxxxxxxx</u>.
- 2. Cliquez sur le lien ou copiez-le dans le navigateur de votre choix.
- 3. La fenêtre ci-dessous s'ouvre.
- 4. Cliquez sur "télécharger sur Google Play" :

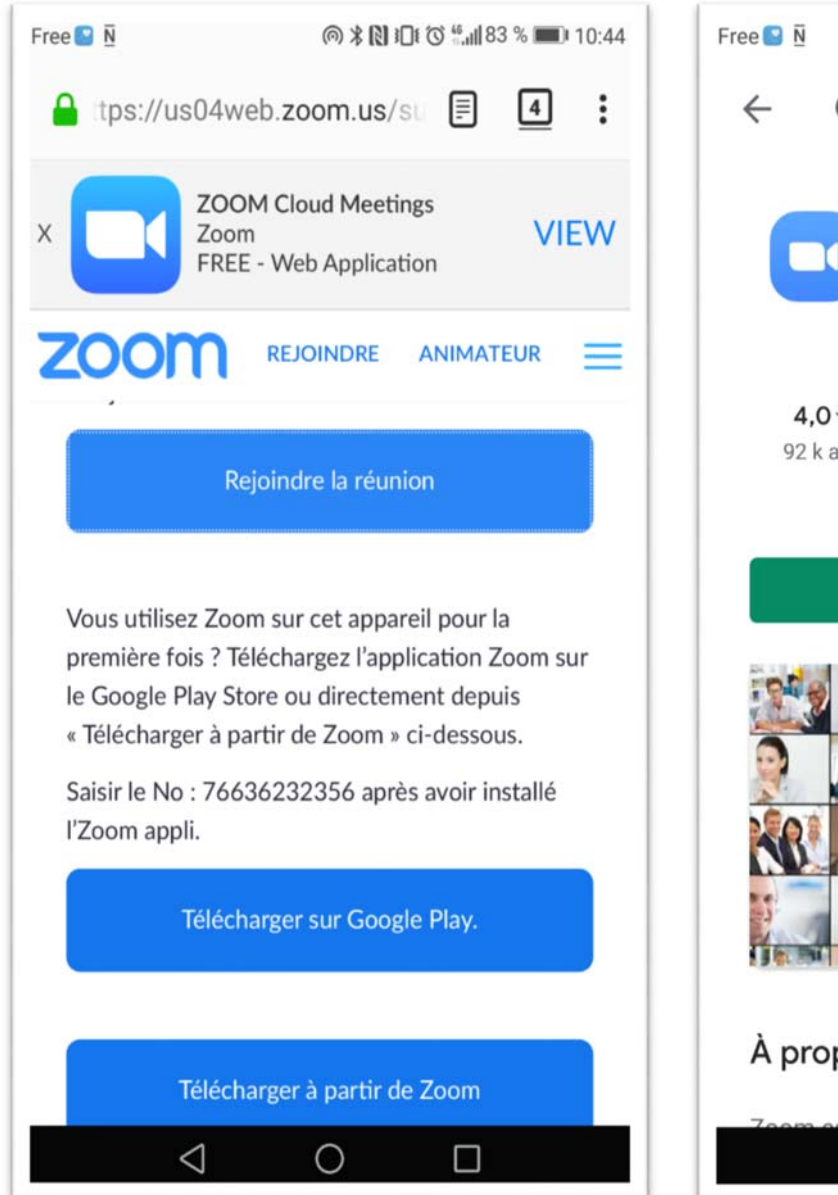

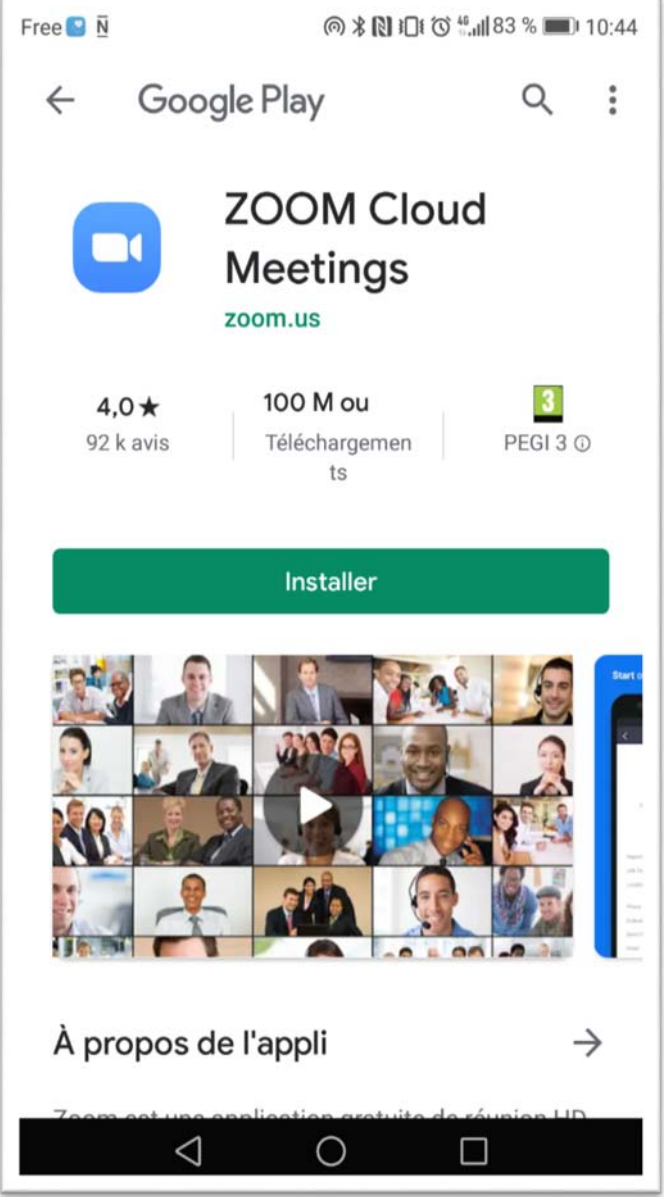

5. Après l'installation donnez votre accord et autoriser toutes les demandes.

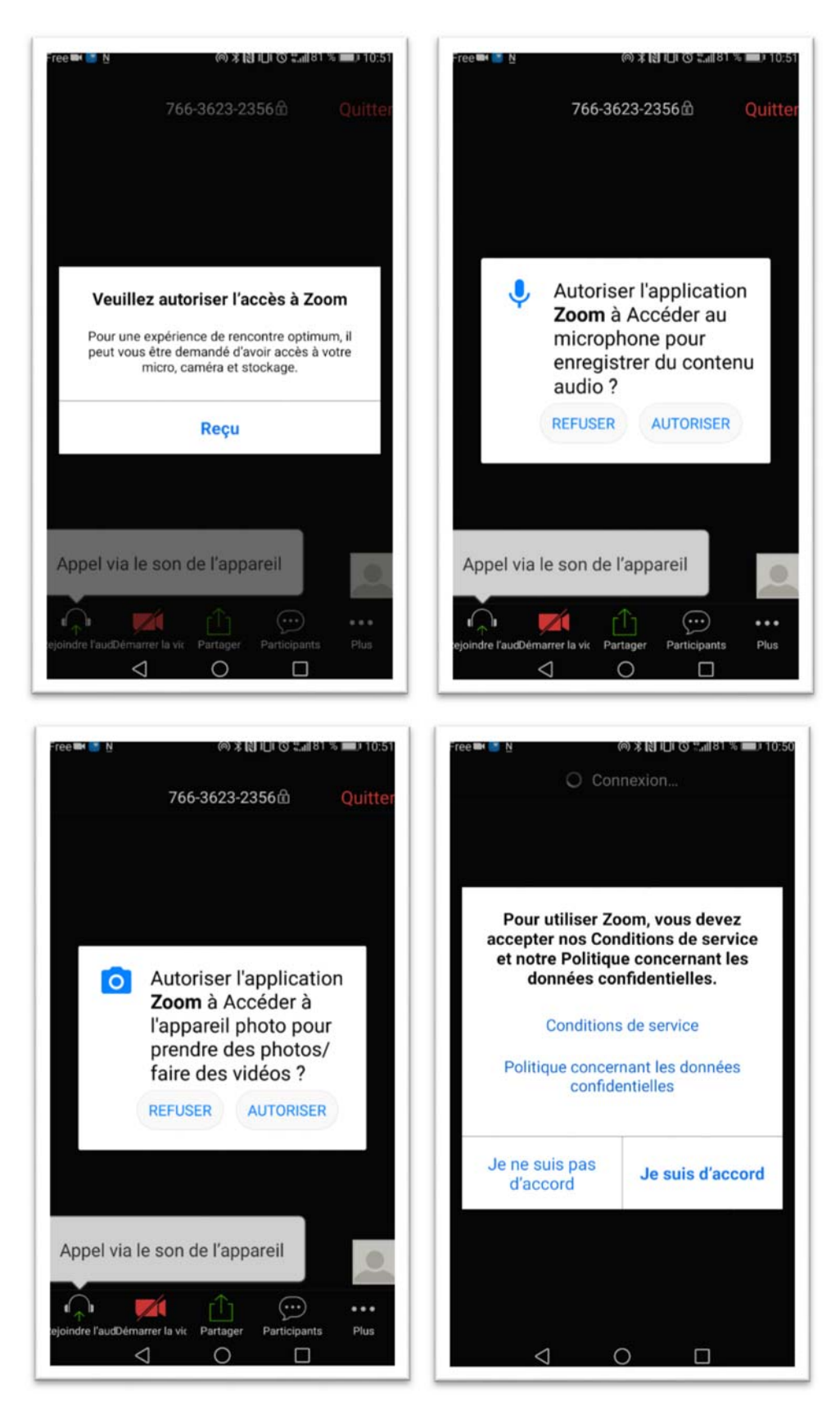

6. Pour les fonctions principales disponibles dans ZOOM :

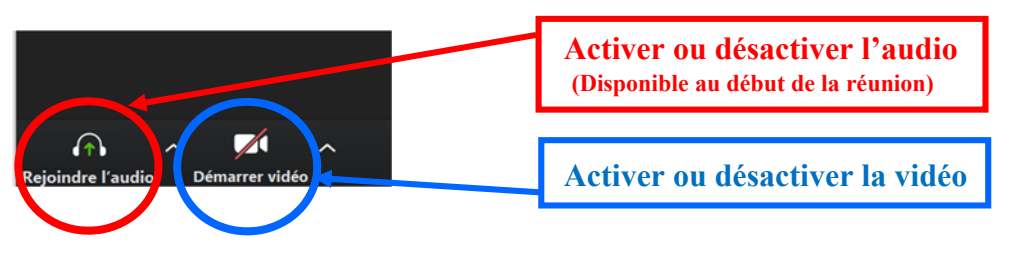